# 教育部學產基金設置低收入戶學生助學金電腦化系統

系統操作手冊(使用者)

0°0

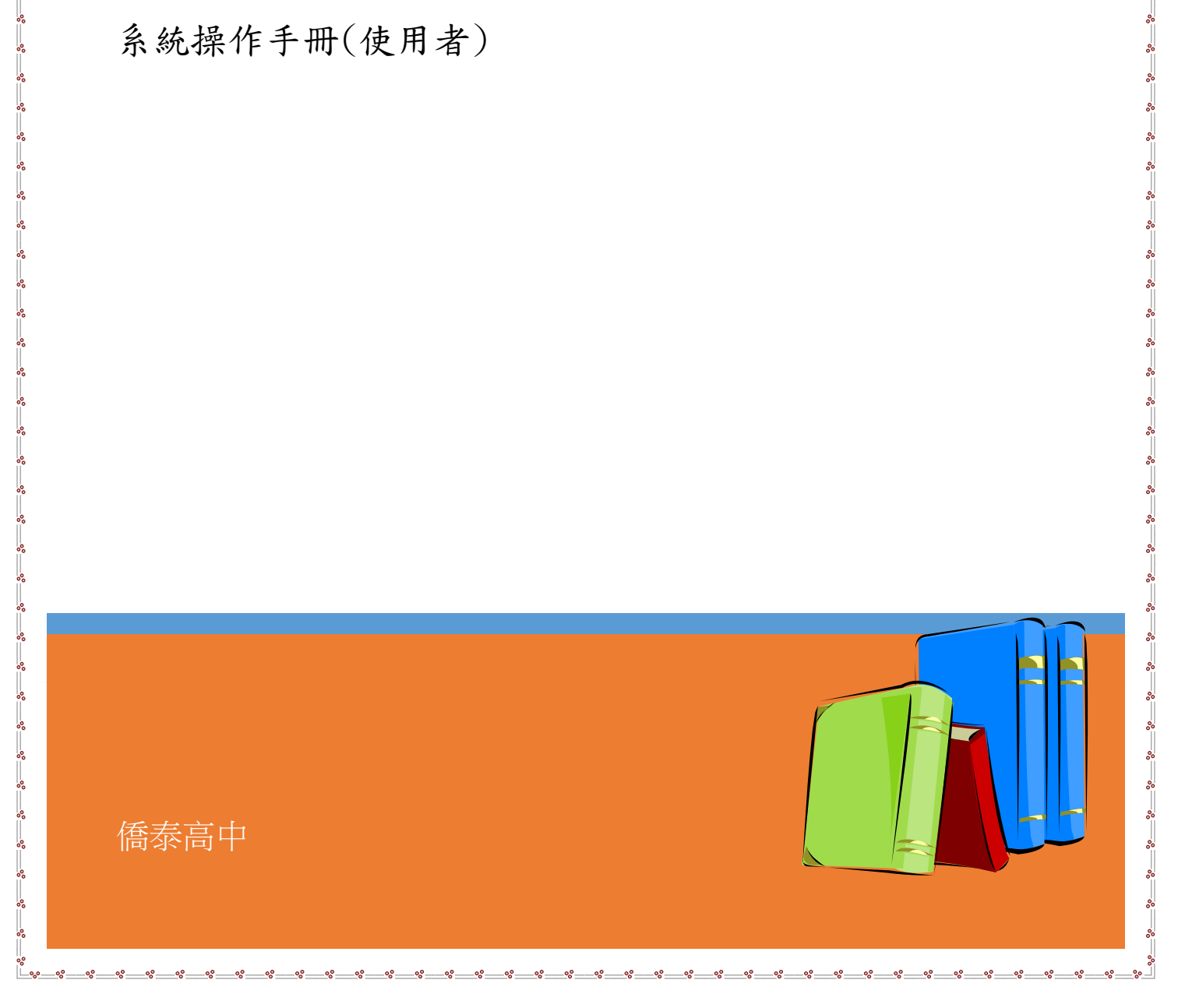

|   | 14 | 7 |
|---|----|---|
| 日 | 珂  | < |

% % ~ ~ ~ %

000

~

% ~ ~

| 壹、       | 網站說明1         |
|----------|---------------|
| 貳、       | 申請學校網站操作(網頁)3 |
|          | 操作步驟:3        |
|          | 申請作業3         |
| <u> </u> | 前次申請7         |
| ۲Ţ       | 歷史查詢8         |
| Ŧ.       | 變更密碼8         |
| 六        | 修改學校基本資料 9    |
| 參、       | 學生審查申請查詢10    |
| 肆、       | 公告區11         |
| 伍、       | 資料下載12        |
| 陸、       | 答客問13         |
| 柒、       | 學校代碼14        |
| 捌、       | 收據注意事項15      |

~ 000

%

8 000

~ % ~ ~ % °° ~ ~

%

%

## 壹、 網站說明

學產基金助學金網站共分七項功能,各縣市承辦學校區、申請學校區、學生審查 申請查詢區、公告區、資料下載、答客問、學校代碼,每一項功能,各敘述如下:

#### ○ 各縣市承辦學校區

本區功能主要為各縣市承辦學校,審查該縣市學校申請學校各項申請事宜,各縣 市承辦學校登錄後,可以查看隸屬該縣市所有申請學校,依各校送審資料,審查 所有事宜,填寫各項審查結果。

#### ○ 申請學校區

本區功能,各校初次登入,帳號及密碼皆為學校代碼,請要求更改密碼,以防資 料被冒用及更動資料,各校要先將所有書面資料,寄送到各區承辦學校,再依申 請學生,依序上網填報。由於全省約有 4000 所以上學校申請,為避免主機負荷 過大,各校也可以下載個人端程式,在個人電腦上操作,本項操作會與主機直接 連線,如果各校申請人數很多,建議利用此程式來申報。

#### ○ 學生審查申請查詢區

各校學生可以用學校代碼及身份證登入此系統,查詢個人資料及審查結果,獎助 金發放進度。

#### O 公告區

本區放置該年度各項活動即時訊息,供各界人士參考。

#### 

本區放置為本項業務申請作業所需相關表格及軟體,以供各界下載使用。

#### O 答客問

本區依歷年申辦經驗,放置常態性問題,各界可以先行參考,如果無法取得答案, 再與各相關單位聯絡。

## ○ 學校代碼

本區連結教育部統計處,學校基本資料,可查詢各相關學制的學校代碼。

https://depart.moe.edu.tw/ed4500/News.aspx?n=63F5AB3D02A8BBAC&sms=1FF99 79D10DBF9F3

| 0 #25s                              | × 👰 統計處-各級學校名語                                                                                                    | × 🗘 統計處-各級學校名       | 18 ×   +                    |                                |            | ÷ | ٥ | ×   |
|-------------------------------------|----------------------------------------------------------------------------------------------------|---------------------|-----------------------------|--------------------------------|------------|---|---|-----|
| $\leftarrow \rightarrow \mathbb{O}$ | :://depart.moe.edu.tw/ed4500/New                                                                                                    | s.aspx?n=63F5AB3D02 | ABBBAC&sms=1FF9979D10DBF9F3 |                                | ☆ <b>☆</b> | Ē | ۲ |     |
|                                     | <b>OPPARTMENT OF ST</b>                                                                                                    | 新的 #<br>ATISTICS    |                             | nglish   1012111 🕞 🗗 🗃 🔍 Stare |            |   |   | Î   |
|                                     | *                                                                                                    | …<br>各級學校名錄         |                             |                                |            |   |   |     |
|                                     | / 網站導覽                                                                                                    | ★ 首頁 > 學校基本)        | 資料> 各級學校名錄                  |                                |            |   |   |     |
|                                     | <ul> <li>教育統計動態視覺化平臺</li> </ul>                                                                                                    | 發佈時間                | 標題                          | 公告單位                           |            |   |   |     |
|                                     | • 教育統計查詢窗口                                                                                                    | 109-08-03           | 109學年各級學校名錄及異動一覽表           | 統計處                            |            |   |   |     |
|                                     | ● 學校基本資料                                                                                                    | 108-08-01           | 108學年各級學校名錄及異動一覽表           | 統計處                            |            |   |   |     |
|                                     | • 重要教育統計指標                                                                                                    | 107-08-01           | 107學年各級學校名錄及異動一覽表           | 統計處                            |            |   |   | - 1 |
|                                     | • 統計分析與出版品                                                                                                    | 106-08-01           | 106學年各級學校名錄及異動一覽表           | 統計處                            |            |   |   |     |
|                                     | ◎ 教育統計標準分類                                                                                                    | 105-08-01           | 105學年各級學校名錄及異動一覽表           | 統計處                            |            |   |   |     |
|                                     | • 性別統計專區                                                                                                    | 104-07-31           | 104學年呂級學校名錄及異動一覽表           | 統計處                            |            |   |   |     |
|                                     | ● 統計發布時間表                                                                                                    | 103-08-01           | 103學年各級學校名錄及異動一覽表           | 統計處                            |            |   |   |     |
|                                     | ● 重要統計事項變更                                                                                                    | 102-08-01           | 102學年各級學校名錄及異動一覽表           | 統計處                            |            |   |   | - 1 |
|                                     | • <u>年</u> 二月前一日 1000 年 1000 日 1000 日 10000 日 10000 日 1000 日 1000 日 1000 日 1000 日 1000 日 1000 日 10 | 101-07-30           | 101學年各級學校名錄及異動一覽表           | 統計處                            |            |   |   |     |
|                                     |                                                                                                    | 99-07-26            | 99年12月25日縣市改制前各級學校名錄及異動一覽表  | 統計處                            |            |   |   |     |
|                                     | ◎ 相關建結                                                                                                    |                     |                             | 單元查詢                           |            |   |   |     |
|                                     |                                                                                                    |                     |                             |                                |            |   |   |     |

## 貳、 申請學校網站操作(網頁)

#### 一 操作步驟:

步驟一:帳號用學校代碼登入,密碼第一次設為學校代碼,登錄後請立即修改各 項資料及密碼,日後密碼如果忘記,系統會將你密碼郵寄到你的電子信箱,配合 資安要求,需要圖形驗證碼,英文大小寫都可以。

| <b>E 8 9U N</b> . 更換圖形驗證碼 |
|---------------------------|
| 輸入上方圖形驗證碼:(共5個字,不含空白)     |
| 學校代碼:必填                   |
| 登入密碼:必填                   |
| 登入                        |

- 二 申請作業
  - 首先,請按「本次申請」,填寫本次申請學生相關資料,以供各區承辦 學校審查

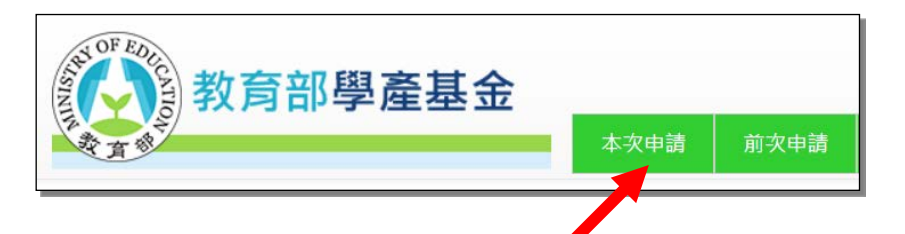

填報資料時,身分證檢查可以利用 "學產身分證檢查表(供上傳樣本檢查用).xlsx",檢查學生及家長之身分證是否正確。

| <sup>1</sup> ₽ΞΞ± ×                     | ✿ 總計處-各級學校名談             | × 🖗 統計:                        | 8·各级學校名師                   | ×                     | +       |          |      |           |               |     |    |       | -          | ٥               | × |
|-----------------------------------------|--------------------------|--------------------------------|----------------------------|-----------------------|---------|----------|------|-----------|---------------|-----|----|-------|------------|-----------------|---|
| ← → ひ ① 不安全                             | 203.68.32.192/xB/B_Ma    | ain.aspx                       |                            |                       |         |          |      |           |               |     | 54 | s⁄≡   | Ē          |                 |   |
| AND AND AND AND AND AND AND AND AND AND | 教育部學                     | 產基金                            | 本次申請                       | 前次申請                  | 歷史查詢    | 變更密碼     | 學校資料 | 登出        | 回首頁           | 1   |    |       |            |                 | Î |
|                                         | 00 10 / 10 mm a          | An ann ann an ann A' air       |                            | au (24)               |         |          |      |           | 109 早年度 第 1 5 | 算明  |    |       |            |                 |   |
|                                         | 学校代碼:0,学校<br>A.前次助學金發放情形 | (名稱: <u>量中田松立</u><br>回報區:(已超過載 | (承班八<br>止回報日期)             |                       |         |          |      |           |               |     |    |       |            |                 |   |
|                                         | 注意:各校心需完成前-<br>回報填寫期間    | 次助學全發放情形回#<br>                 | 履,才能申請次↓<br>2020-06-01 ~ 2 | 學期助學金·<br>2020-10-15  | 敬請配合辦理! |          |      |           | 间相道宽          |     |    |       |            |                 |   |
|                                         | 發放日期                     | 4                              | 2020-05-22                 |                       |         |          |      |           |               |     |    |       |            |                 |   |
|                                         | 發放情形                     | j                              | 已填報完成,所教                   | 有 <mark>助學</mark> 金全部 | 8發放完畢!  |          |      |           |               |     |    |       |            |                 |   |
|                                         | 未發放原因                    |                                | (無)                        |                       |         |          |      |           |               |     |    |       |            |                 |   |
|                                         | B.本學期審核結果:               |                                |                            |                       |         |          |      |           |               |     |    |       |            |                 |   |
|                                         | 申請人數與金額:                 |                                |                            |                       |         |          |      |           |               |     |    |       |            |                 |   |
|                                         | 申請人數: 168                | 已核准: 168                       | 9                          | 未審:0                  | 未核准:0   | 補中請核准: 0 | ) a  | 8核准金額: 49 | 7000          |     |    |       |            |                 |   |
|                                         | 審查結果說明:                  |                                |                            |                       |         |          |      |           |               |     |    |       |            |                 |   |
|                                         | (無)                      |                                |                            |                       |         |          |      |           |               |     |    |       |            |                 |   |
|                                         | 分區承辦學校資料:                |                                |                            |                       |         |          |      |           |               |     |    |       | -          |                 | Ŧ |
| H C 📒                                   | K 😸 🚽 (                  | S 🔰 💷                          | <b>9</b>                   | \$                    |         |          |      | 日常        | n a           | ^ 💌 | •  | (1) d | 下午<br>2020 | 03:00<br>//11/4 | 5 |

2. 匯出助學金名冊(表二)

匯出助學金學生名冊(表二)

及助學金印領名冊

(表四),
 (表四),
 (表四),
 此功能可以將此次申請名冊,全部
 )
 )
 )
 )
 )
 (出成 word 檔案,供申請學校使用。

|                | × Ø 統      | 計處-各級章         | 4校名臣        |          | × 🗘 統   | tile-各級學     | 校名錄 X           | +            |               |       |            |           |         |     | -          | σ              | × |
|----------------|------------|----------------|-------------|----------|---------|--------------|-----------------|--------------|---------------|-------|------------|-----------|---------|-----|------------|----------------|---|
| ← → ○ ○ 不      | 安全   203.6 | 8.32.192/      | /xB/B_N     | dain.as  | iрх     |              |                 |              |               |       |            |           | 坛       | 샵   | Ē          | ٢              |   |
|                | 注意         | :若超過<br>年度: 10 | 中請朝  <br> 9 | 很後 1     | 責权向有資料層 | (新増或員<br>學期: | !正・講連絡【分區)<br>1 | *辦學校】: 截止填報日 | 3期:2020-11-15 |       |            |           |         |     |            |                | Î |
|                | -          | 2助學全所          | 學生名冊        | (表二)     | ] 匯出助學会 | 印領清冊         | (表四) 🗍 單單新增     | 中請資料         | 多單新增申請資料(     | EXCEL | ■人) 】 設定【未 | 持續申請學生原因】 |         |     |            |                | j |
|                | 序          | šāt Š          | 姓名          |          | 身分證號碼   |              | 學制名稱            | 年級           | 助學金額          | 審     | 審查說明       | 操作        |         |     |            |                |   |
|                |            | 1              | 4品          | 客        | L12     | )            | 高中職             | 1            | 3000          | .1    | 0.已核准      | 檢視        |         |     |            |                |   |
| -              |            | 2              | 顏!          | 倫        | B12     | D            | 高中職             | 1            | 3000          | 1     | 0.已核准      | 檢視        |         |     |            |                |   |
|                |            | 3              | 林:          | <u>I</u> | L12     | Э            | 高中職             | 1            | 3000          | 1     | 0.已核准      | 檢視        |         |     |            |                |   |
|                |            | 4              | 陳           | 俄        | B22     | в            | 高中職             | 1            | 3000          | 1     | 0.已核准      | 檢視        |         |     |            |                |   |
|                |            | 5              | 繫           | il.      | M12     | 9            | 高中職             | 2            | 3000          | 1     | 0.已核准      | 檢視        |         |     |            |                |   |
|                |            | 6              | 陳           | ¥.       | M22     | 6            | 高中職             | 2            | 3000          | 1     | 0.已核准      | 检视        |         |     |            |                |   |
|                |            | 7              | 練           | đ        | M22     | 8            | 高中職             | 3            | 3000          | 1     | 0.已核准      | 檢視        |         |     |            |                |   |
|                |            | 8              | 李           | 誠        | L12     | 2            | 高中職             | 2            | 3000          | 1     | 0.已核准      | 檢視        |         |     |            |                |   |
|                |            | 9              | 張           |          | L12     | 3            | 高中職             | 2            | 3000          | 1     | 0.已核准      | 檢視        |         |     |            |                |   |
|                |            | 10             | 自           | 佑        | L12     | 7            | 高中賦             | 3            | 3000          | 1     | 0.已核准      | 梭視        |         |     |            |                |   |
|                |            | 11             | Ξ           | E]]      | Q12     | 9            | 高中職             | 1            | 3000          | 1     | 0.已核准      | 檢視        |         |     |            |                |   |
| <b>4</b> H 💽 😽 | 0 2        | -              | -           | 0        | I 🖸     |              | 🖉 🌣             |              |               |       |            | Dalla a   | ^ 😦 🐿 / | 《小》 | 下午<br>2020 | 03:04<br>/11/4 | Ð |

## 單筆新增申請資料

### 3. 單筆新增資料

### ,學校依此功能,逐筆新增學生資

料。

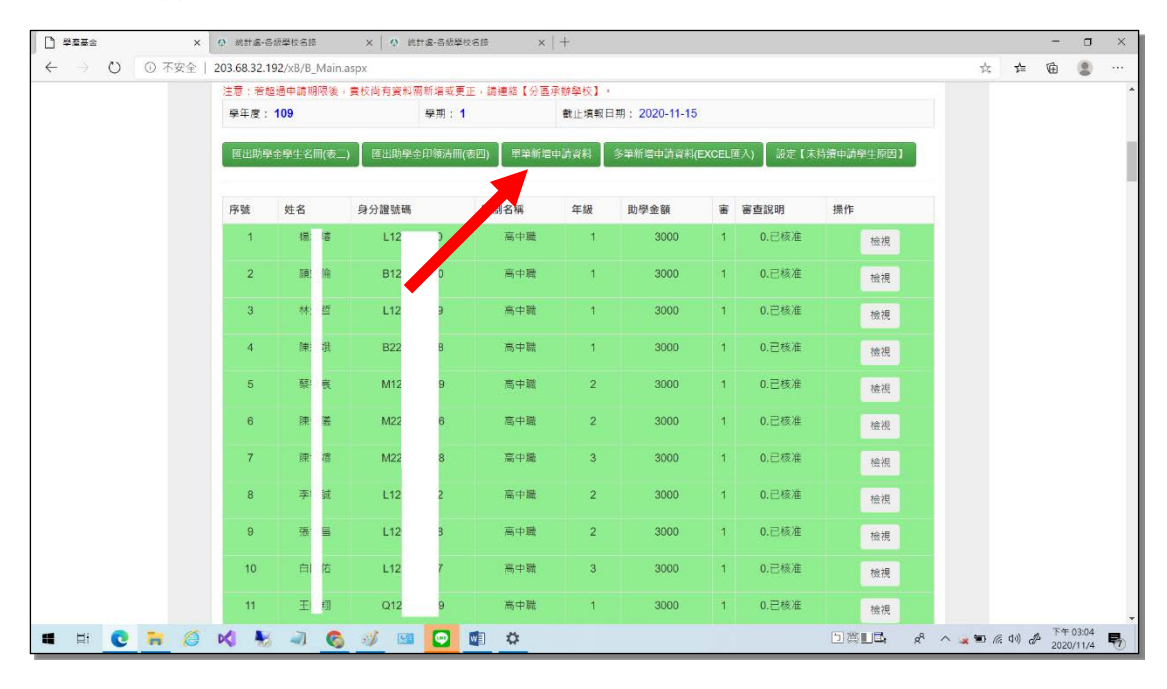

| A D DT         | 本   202 69 22 102 /v P/P New Conference | +Data acros |       |         |      |                              |    |                       | ala. |                    | 15     |     |
|----------------|-----------------------------------------|-------------|-------|---------|------|------------------------------|----|-----------------------|------|--------------------|--------|-----|
| - 0 0 A3       | ≪王   203.06.32.192/XB/B_NewOneStuden    | tData.aspx  |       |         |      |                              |    |                       | 24   | 3=                 | E I    | 8   |
| 16             |                                         |             |       |         |      |                              |    |                       |      |                    |        |     |
| INIT           | <b>秋</b> 月部學產基金                         | 2           |       |         | -    | and the second second second |    | -                     |      |                    |        |     |
| -              | RES .                                   | 本次申請        | 前次申請  | 歷史查詢    | 變更密碼 | 學校資料                         | 登出 | 回首良                   |      |                    |        |     |
|                |                                         |             |       |         |      |                              |    | 109 學年度 第 <b>1</b> 學期 |      |                    |        |     |
|                | 單筆新增學生申請資料                              |             |       |         |      |                              |    |                       |      |                    |        |     |
|                | 學校代碼;                                   |             | 06131 | 4       |      |                              |    |                       |      |                    |        |     |
|                | 序號:                                     |             |       | 軍上的序號輸入 | U.   |                              |    |                       |      |                    |        |     |
|                | 學生姓名:                                   |             |       |         |      |                              |    |                       |      |                    |        |     |
|                | 身分證號碼:                                  |             |       |         |      |                              |    |                       |      |                    |        |     |
|                | 學制代碼:                                   |             |       |         |      | ~                            |    |                       |      |                    |        |     |
|                | 年級代碼;                                   |             |       |         |      | ~                            |    |                       |      |                    |        |     |
|                | 科赤名稱:                                   |             |       |         |      |                              |    |                       |      |                    |        |     |
|                | 低收入戶長姓名:                                |             |       |         |      |                              |    |                       |      |                    |        |     |
| 161314_表二.docx | 联续 豐 新 ·                                |             |       |         |      |                              |    |                       |      | <b>快樂的布角</b><br>內容 | 1-朱耿玄- | 永慶  |
| HE A -         |                                         | ca 👩 📾 🖌    | •     |         |      |                              | 61 |                       | -    | 10 1               | 下午 03  | :12 |

| 地址:       |  |
|-----------|--|
| 學業成績:     |  |
| 是否具原住民身分: |  |

資料填寫依圖面欄位說明,所有相關都要填寫,一年級新生不用成績,請於成績

#### 欄位都填寫0分,以便識別,其餘依實際成績登錄。

| 學制<br>代碼 | 1  | 2  | 3   | 4             | 5              | 6  | 7  | 8  | 9  |
|----------|----|----|-----|---------------|----------------|----|----|----|----|
| 學制<br>名稱 | 國小 | 國中 | 高中職 | 五專<br>前三<br>年 | 五專<br>四五<br>年級 | 二專 | 二技 | 四技 | 大學 |

學制名稱及學制代碼對照表

## 多筆新增申請資料(EXCEL匯入)

4. 多筆新增資料

,學校依此功能,利用

EXCEL 檔案匯入新增學生資料。

| 學生申請資料 EXCEL 檔匯入           |
|----------------------------|
| 讀取EXCEL檔案:                 |
| 選擇檔案 沒有選擇檔案 開始讀取 訊息:       |
| 上傳資料:                      |
| 開始上傳訊息:                    |
| 之意:上傳所需時間約30秒~1分鐘(視資料筆數多寡) |
|                            |

匯入資料之 Excel 格式檔案,與前次申請檔案之 Excel 檔案格式一樣,系統公告欄 也有放置樣本檔案,使用此功能請注意以下要求

- 1. 利用上傳樣本的 EXCEL 來處理,欄位名稱不可修改
- 2. 學制及學制代碼請依下列建檔

| 學制<br>代碼 | 1  | 2  | 3   | 4             | 5              | 6 | 7  | 8  | 9  |
|----------|----|----|-----|---------------|----------------|---|----|----|----|
| 學制<br>名稱 | 國小 | 國中 | 高中職 | 五專<br>前三<br>年 | 五專<br>四五<br>年級 | 二 | 二技 | 四技 | 大學 |

學制名稱及學制代碼對照表

- 資料登入後,系統會比對本次申請資料與前次申青資料差異,沒申請學生,請點選填
   設定【未持續申請學生原因】
   寫原因
- 6. 上傳全校(表一)掃瞄之 PDF 檔案, 上傳全校【表一】掃瞄PDF檔

配合數位化要求,表一及表二紙本由學校留存,本系統僅需要表一之 pdf 掃描檔,要上傳到系統。

三 前次申請

前次申請的作用是列出上一次申請資料,可以供本此申請使用。

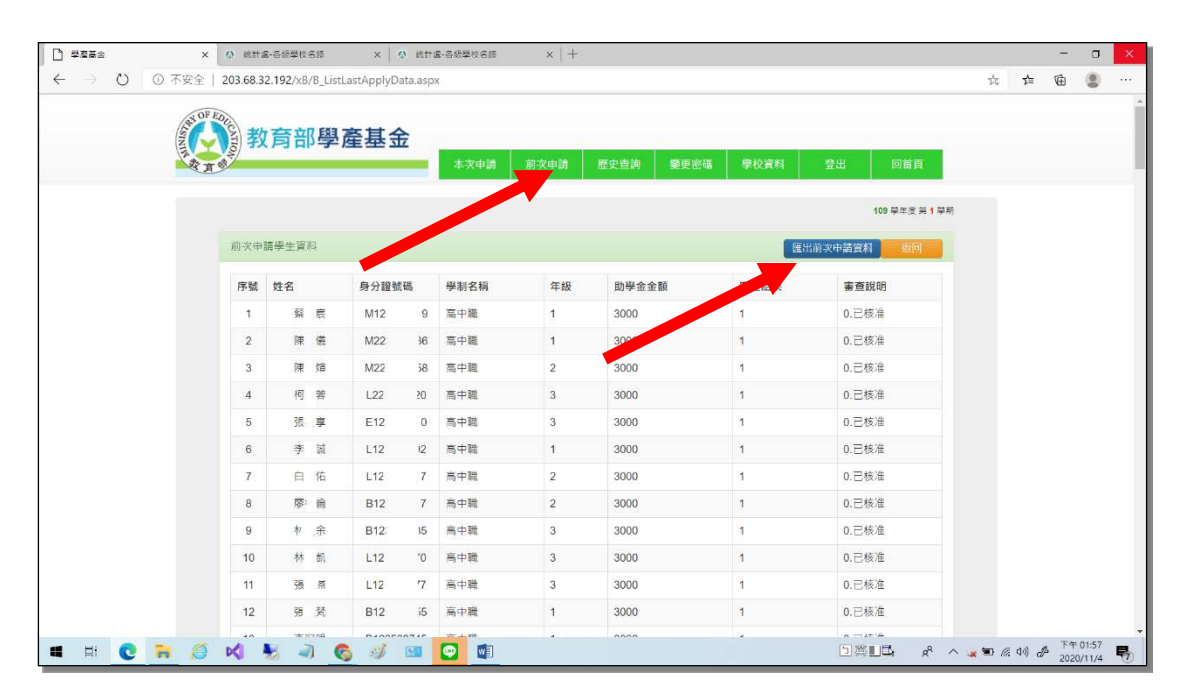

其中匯出前次申請資料,可以匯出成 excel 檔案,供使用。

## 四 歷史查詢

此功能可以查詢學生歷年來所有申請紀錄,供申請學校查驗比對是否有重複申請。

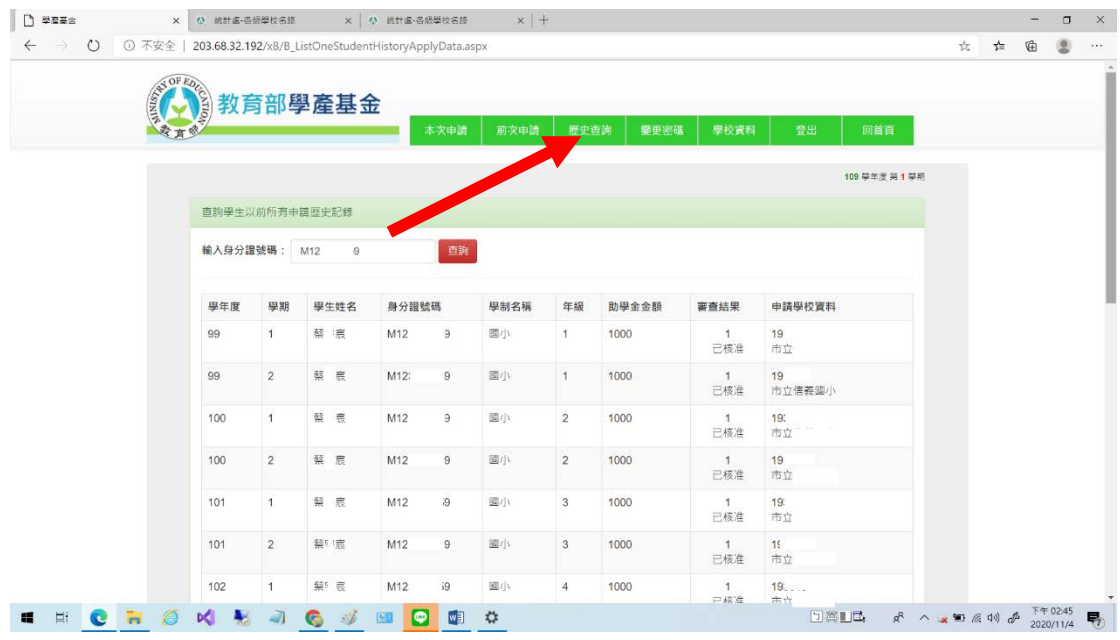

### 五 變更密碼

可點選[變更密碼],進入該功能,重新設定你的密碼,如下圖,密碼不可跟帳號 相同。

|                | × Q 統計處-各級學校名談 × Q                    | 统計處·各級學校名錄 | ×   +     |        |      |    |                |            |               | -   | ٥     | ×  |
|----------------|---------------------------------------|------------|-----------|--------|------|----|----------------|------------|---------------|-----|-------|----|
| ← → ひ ◎ 不安     | 全   203.68.32.192/xB/B_ChangePassword | d.aspx     |           |        |      |    |                | 74<br>74   | ᅸ             | Ē   | 0     |    |
|                | 教育部學產基金                               | 本灾申請       | 前次申請 歷史查言 | 創 變更密碼 | 學校資料 | 登出 | 回首頁            |            |               |     |       |    |
|                |                                       |            |           |        |      |    | 109 學年夜 第 1 學期 |            |               |     |       |    |
|                | 變更登入密碼 (密碼至少8個英文                      | :或數字)      |           |        |      |    |                |            |               |     |       |    |
|                | 學校代碼:                                 |            | 061314    |        |      |    |                |            |               |     |       |    |
|                | 舉校名稱:                                 |            | 臺中市私立僑泰高中 |        |      |    |                |            |               |     |       |    |
|                | 設定新密碼:                                |            |           |        |      |    |                |            |               |     |       |    |
|                | 新空碼確認:                                |            |           |        |      |    |                |            |               |     |       |    |
|                | 取消 華定要更密碼                             |            |           |        |      |    |                |            |               |     |       |    |
|                |                                       |            |           |        |      |    |                |            |               |     |       |    |
|                |                                       |            |           |        |      |    |                |            |               |     |       |    |
|                |                                       |            |           |        |      |    |                |            |               |     |       |    |
|                |                                       |            |           |        |      |    |                |            |               |     |       |    |
| <b>4</b> H 💽 🙀 | 🍯 📢 💺 ୶ 🚳 🛷 1                         | si 😰 🚺 🕯   | ¢         |        |      | 回齋 | L⊡, ¢° ∧ ,     | <b>. 1</b> | (1)) <i>d</i> | 下午( | 02:53 | Ę, |

## 六 修改學校基本資料

## 請依畫面相關欄位填寫相關資料

| □ 뿌효금☆ ×    | ♀ 約計處-告級學校名臣 × ♀ 約計處-告級學           | 486 ×   +     |           |                   |       |       | - o                   | ×   |
|-------------|------------------------------------|---------------|-----------|-------------------|-------|-------|-----------------------|-----|
| ← → ひ ▲ 不安全 | 203.68.32.192/xB/B_ModifyData.aspx |               |           |                   | 坛     | \$ B  | 8                     |     |
| as OF       | EDI                                |               |           |                   |       |       |                       | ^   |
|             | 多教育部學產基金                           |               |           |                   |       |       |                       | - 1 |
| A B         | <b>4</b> 3                         | R申請 前次申請 歷史查詢 | 變更密碼 學校資料 | 登出 回首頁            |       |       |                       | - 1 |
|             |                                    |               |           | 109 그 문 문 일 1 그 문 |       |       |                       |     |
|             |                                    |               |           |                   |       |       |                       | . 1 |
|             | 修改學校資料                             |               |           | 取消並返回             |       |       |                       | . 1 |
|             | 學校名稱:                              | 9999          |           |                   |       |       |                       | . 1 |
|             |                                    | -             |           |                   |       |       |                       | - 1 |
|             |                                    |               |           |                   |       |       |                       |     |
|             | 縣市名稱:                              | 38            |           |                   |       |       |                       |     |
|             |                                    | 台中市           |           |                   |       |       |                       |     |
|             | 公私立列:                              | 0             |           |                   |       |       |                       |     |
|             |                                    | U             |           |                   |       |       |                       |     |
|             |                                    | 國立            |           |                   |       |       |                       |     |
|             | 學校頭型:                              | 0             |           |                   |       |       |                       |     |
|             |                                    |               |           |                   |       |       |                       |     |
|             |                                    | 大學            |           |                   |       |       |                       |     |
|             | 承辦區城攀校:                            | 99            |           |                   |       |       |                       |     |
|             |                                    | 061314        |           |                   |       |       |                       | -   |
| H 🔁 🍋 🍋     | 📢 💺 🗟 🙆 🐼 💷 🖸                      |               |           |                   | 😠 🎟 🙉 | (1) 分 | 下午 01:35<br>2020/11/4 | 5   |

PS:系統匯款銀行帳號要用7碼,學校人數因為隨時再異動,可以大約值,不必 精確到無誤

# 參、 學生審查申請查詢

此項功能僅提供申請學生查詢其審查結果及助學金發放進度,學生要輸入就讀學 校代碼及自己身分證號碼即可查閱。

| D 學臺基金·學生賣物主頁                                                                                                   | × Ø 統計處-各級學校名師 × Ø 統計。         | 8-5855458 ×   + |        |         |         |        | - o                   | ×   |
|----------------------------------------------------------------------------------------------------|--------------------------------|-----------------|--------|---------|---------|--------|-----------------------|-----|
| ← → ひ ◎ 不安全                                                                                                    | 203.68.32.192/xA/A_LookUp.aspx |                 |        |         | 74      | 격 1    | ۵ (                   |     |
| Contraction of the second second second second second second second second second second second second second s | 教育部學產基金                        | 默況查詢 返回主員       |        |         |         |        |                       |     |
|                                                                                                    | 109 學年度 第 <b>1</b> 學期          |                 |        |         |         |        |                       |     |
|                                                                                                    | 直韵就語學校承辦人員資料                   |                 |        |         |         |        |                       |     |
|                                                                                                    | 就讀學校代碼:                        | 查詢              |        |         |         |        |                       |     |
|                                                                                                    | 學校名稱:                          |                 |        |         |         |        |                       |     |
|                                                                                                    | 承 辦 人:                         |                 |        |         |         |        |                       | . 1 |
|                                                                                                    | 連絡電話:                          |                 |        |         |         |        |                       | - 8 |
|                                                                                                    | 學生基本資料                         |                 |        |         |         |        |                       |     |
|                                                                                                    | 就讀學社                           | 身分證號碼:          | 香韵     |         |         |        |                       |     |
|                                                                                                    |                                | 學生基本資           | 料      |         |         |        |                       |     |
|                                                                                                    | 學校代碼:                          |                 | 學校名稱:  |         |         |        |                       |     |
|                                                                                                    | 學生姓名                           |                 | 身分證號碼: |         |         |        |                       |     |
|                                                                                                    | 科系名稱:                          |                 | 年級代碼:  |         |         |        |                       | -   |
| 061314_表二.docx                                                                                                  |                                |                 |        |         |         |        | 全部展示                  | ×   |
| 🔳 H 💽 🐂 🌔                                                                                                    | ) 📢 💺 ୶ <u> 🚳 </u> 💷           | 🖸 🕼 🖸           |        | na∎∎a ¢ | ^ 🙀 🐿 🕼 | (1)) d | 下午 03:30<br>2020/11/4 | P   |

就讀學校代碼,可以利用學校代碼功能來查詢。

|                                  | × ◎ 總計處-各級學校名師 ×   ◎ 總計處-各級學校名師 ×   十                                      |         |        | - 0                | × |
|----------------------------------|----------------------------------------------------------------------------|---------|--------|--------------------|---|
| $\leftarrow \rightarrow 0$ 0     | 不安全   203.68.32.192/Defaultaspx                                            | \$4     | zţ≡    | ¢ 🔋                |   |
|                                  | 教育部學產基金                                                                    |         |        |                    |   |
|                                  | 109 早年改 焉 1 学习                                                             |         |        |                    |   |
|                                  |                                                                            |         |        |                    |   |
|                                  | (1) 學產基金低低人戶助學金還派醫學校: 私立醫療高中<br>在社: 412 台中的大型展睡王器 342 號 (04)2406-3936 #164 |         |        |                    |   |
| javascript:_doPostBack('ct100\$C | ontentPlaceHolder1SLinkButton17,7                                          |         |        |                    |   |
| 001314_表docx<br>用軟描版             |                                                                            |         |        | 全部競牙               | × |
| 📲 Hi 💽 🖡                         | i 🖉 📢 💺 🧃 🌀 💓 🛄 🔁 🕼 🗱 🔺 🗋 🖄 👘                                              | 🗶 🐿 (d. | (1)) 办 | 下午 03:32 2020/11/4 | 5 |

# 肆、 公告區

## 本區放置該年度各項活動即時訊息,供各界人士參考。

|                                         |                                                        |                |         |        | r.  |       | Í |
|-----------------------------------------|--------------------------------------------------------|----------------|---------|--------|-----|-------|---|
|                                         | 203.68.32.192/bbs.aspx                                 |                | 24      | 2=     | Æ   | 8     |   |
| AND AND AND AND AND AND AND AND AND AND | 教育部學產基金                                                |                |         |        |     |       |   |
|                                         |                                                        | 109 學年度 第 1 學明 |         |        |     |       |   |
|                                         | 公告專區                                                   |                |         |        |     |       |   |
|                                         | • 109學年上學期受理日期為109/09/16~109/10/15                     |                |         |        |     |       |   |
|                                         | • 本年度請先下載表格及程式 · 閱讀相關注意事項及操作手冊 · 再進行申請作業               |                |         |        |     |       |   |
|                                         | • 無德育成績可以不登錄 · 學生不可犯小過以上處分                             |                |         |        |     |       |   |
|                                         | • 今年承辦人員與去年相同者 · 密碼可以不更動 · 但密碼請不可以與學校代碼相同              |                |         |        |     |       |   |
|                                         | 1. 教育部學產基金設置低收入戶學生助學金質施要點(107/06/11)啟用[PDF]            |                |         |        |     |       |   |
|                                         | 2. 學產基金EDUB程式無法執行解決方法[ZIP]                             |                |         |        |     |       |   |
|                                         | 3. 學產基金在windows 10 成 windows server 2019 無法執行解決方法[PDF] |                |         |        |     |       |   |
|                                         | 4. 退款程序說明[DOC]                                         |                |         |        |     |       |   |
|                                         | 5. WINRAR燈繪程式下翻                                        |                |         |        |     |       |   |
|                                         | 6. 發放回報操作處理說明[DOC]                                     |                |         |        |     |       |   |
|                                         | 7. 本校收據開立注意事項(名縣市國中小,請依名縣市規定辦理)[DOC]                   |                |         |        |     |       |   |
|                                         | 8.109學年上學期受理申請公文[PDF]                                  |                |         |        |     |       |   |
| 061314_表docx                            | 0 100億年上簡組名將半売券 / 冒腳認筆(Y) C)                           |                |         |        | 全府  | 部顯示   |   |
|                                         | 🖗 🍢 💐 🌀 🛷 💷 🖸 🗃 🌣                                      |                | × 🐿 (). | (1)) J | 下午( | )3:33 | Ę |

# 伍、 資料下載

本區放置為本項業務申請作業所需相關表格及軟體,以供各界下載使用。

| 2 #2#±                         | × Q 統計編-G振翠校名語 × Q 統計編-G振翠校名語 ×   +                                                                                                    |                |         |         | ×   |
|--------------------------------|----------------------------------------------------------------------------------------------------|----------------|---------|---------|-----|
| $\leftarrow \rightarrow \circ$ | ◎ 不安全   203.68.32.192/dl.aspx                                                                                                    | 弦              |         | œ 🏽     |     |
|                                | 教育部學產基金                                                                                                    |                |         |         |     |
|                                | 109 早年度 5 1 号利<br>資料下載區<br>1.教育部号產基金設置低收人戶母生助學全質施感點(107/06/11)設用(PDF)                                                                   |                |         |         |     |
|                                | 2. 學產基金EDUB程式無法執行解決方法[ZIP]                                                                                                    |                |         |         |     |
|                                | 3. 申請學校程式及各項表格下載(109-01)。請各校依此表格下載使用(本表格配合電腦違倫使用)[RAR]                                                                                  |                |         |         |     |
|                                | 4. 特殊名字造字儀[ZIP](3.61MB)                                                                                                    |                |         |         |     |
|                                | 5. 進字構使用說明[DOC]                                                                                                    |                |         |         |     |
|                                | 6. 大哥雙軌線艦哥班不符申請說明公文[PDF]                                                                                                    |                |         |         |     |
|                                |                                                                                                    |                |         |         |     |
|                                | (1) 學產甚会低吸入戶助學会還承辦學校: 私立賃養高中<br>但是: 412 台中市大型局斷主路 342 號 (04/2406-3366 #164 傷賞: (04/2406-9290<br>(2) 振用板聯接講: 未成管理者 colong@clas.tc.edu.tw |                |         |         |     |
| 061314_表二.docx<br>回歌描述         |                                                                                                    |                |         | 全部發     | ₹ × |
| <b>u</b> ii 💽                  | 🙀 🍯 📢 💺 🥥 🚱 📴 🗳 🔹 🖸 🗱 🗳 🛛 D湾山西 おへ。                                                                                                    | <b>1 90</b> /2 | (1)) d) | 下午 03:3 | 5   |

# 陸、 答客問

本區依歷年申辦經驗,放置常態性問題,各界可以先行參考,如果無法取得答案, 再與各相關單位聯絡。

| 🗋 뿌효풍술 🛛 × 🔕 8                  | 總計編-各語學校名語 X   $\phi$ 統計編-各語學校名語 X   $+$                                                |     |         | - 0                   | × |
|---------------------------------|-----------------------------------------------------------------------------------------|-----|---------|-----------------------|---|
| ← → ひ ① 不安全   203.0             | 68.32.192/qa.aspx                                                                       | \$4 | 7 ~ 7   | ۵ (۱                  |   |
|                                 | 教育部學產基金                                                                                 |     |         |                       | Â |
|                                 | 100 母王皮 舟 1 母親                                                                          |     |         |                       |   |
| 問題                              | 題一:下藏之檔案,如果表稿超出一頁,該亞阿處證?                                                                |     |         |                       |   |
| 此?<br>定}                        | 次各项表格。该設計在一頁中。尺时為A4。由於每一使用者。安裝之印表微規協不一。可參加,也成面大小,可在word中點道[編素]—[瓜面設<br>[—]優界]來使該文件成為一頁。 |     |         |                       |   |
| ES S                            | 随三:此次作業中是否全部總要用電 <b>期</b> 建稿?                                                           |     |         |                       |   |
| 不-                              | 一定,各项表格下载後,可以用人工需算填纸。                                                                   |     |         |                       |   |
| 問題                              | 蜀三:此次作業中學校總人數無法儲認要如何處理?                                                                 |     |         |                       |   |
| 請」                              | 以最投近人數是輕,如果日後人數有調整,請於核將款項則重新行文修正即可。                                                     |     |         |                       |   |
| (日) 5                           | 第四:此大學生如有諸取其他變動學會如何處理?                                                                  |     |         |                       |   |
| 本:                              | 文申請學生不可申請如[表五]第六條限定之任何其他獎助學金, 已領有下列補助之一者,不得申請本項補助,已領取者,應撤回,                             |     |         |                       |   |
| 問題                              | 题五:何請學校代碼,是否指學籍呈報時之學校代碼?                                                                |     |         |                       | - |
| ◎ 061314_表三.docx<br><u>■歌唱版</u> |                                                                                         |     |         | 全部联示                  | × |
| 🖬 🗄 💽 📜 🏈 📢                     | i 😓 ୶ <u>6</u> 🚿 💷 🔽 🏥 🏝 👘 Dăllă & ^ ".                                                 | 0 6 | (1)) dB | 下午 03:40<br>2020/11/4 | 5 |

# 柒、 學校代碼

本區連結教育部各學校網站,可查詢各相關學制的學校代碼。

https://depart.moe.edu.tw/ed4500/News.aspx?n=63F5AB3D02A8BBAC&sms=1FF99 79D10DBF9F3

| $\leftarrow \rightarrow \circ \land$         | https://depart.moe.edu.tw/ed4500/News | aspx?n=63F5AB3D02 | ABBBAC&sms=1FF9979D10DBF9F3 |                   | ☆ <b>☆</b>          | ¢     |      |
|----------------------------------------------|---------------------------------------|-------------------|-----------------------------|-------------------|---------------------|-------|------|
|                                              | <b>     於計處</b> department of sta     | MISTICS           |                             | 回首員 F F a < Share |                     |       |      |
|                                              | -                                     | <br>各級學校名錄        |                             |                   |                     |       |      |
|                                              | / 網站導覽                                | ♠ 首頁 > 學校基本)      | 資料> 各級學校名錄                  |                   |                     |       |      |
|                                              | ◎ 教育統計動態視覺化平臺                         | 發佈時間              | 標題                          | 公告單位              |                     |       |      |
|                                              | ● 教育統計查詢窗口                            | 109-08-03         | 109學年各級學校名詠及異動一覽表           | 統計處               |                     |       |      |
|                                              | ● 學校基本資料                              | 108-08-01         | 108學年各級學校名錄及異動一覽表           | 統計處               |                     |       |      |
|                                              | • 重要教育統計指標                            | 107-08-01         | 107學年各級學校名錄及異動一覽表           | 統計處               |                     |       |      |
|                                              | • 統計分析與出版品                            | 106-08-01         | 106學年各級學校名錄及異動一覽表           | 統計處               |                     |       |      |
|                                              | ◎ 教育統計標準分類                            | 105-08-01         | 105學年各級學校名錄及異動一覽表           | 統計處               |                     |       |      |
|                                              | • 性別統計專區                              | 104-07-31         | 104學年各級學校名錄及異動一覽表           | 統計處               |                     |       |      |
|                                              | ● 統計發布時間表                             | 103-08-01         | 103學年各級學校名錄及異動一覽表           | 統計處               |                     |       |      |
|                                              | ◎ 重要統計事項變更                            | 102-08-01         | 102學年各級學校名錄及異動一覽表           | 統計處               |                     |       |      |
|                                              | <ul> <li>統計處簡介</li> </ul>             | 101-07-30         | 101學年各級學校名錄及異動一覽表           | 統計處               |                     |       |      |
|                                              | <ul> <li>相關連結</li> </ul>              | 99-07-26          | 99年12月25日縣市改制前各級學校名錄及異動一覽表  | 統計處               |                     |       |      |
| 061314 # <sup>-</sup> docy                   |                                       |                   |                             | 22.8.2            |                     |       |      |
| 四股增强<br>———————————————————————————————————— |                                       |                   |                             |                   |                     | 全日    | 都顯示  |
| a 🛛 💽 🐂                                      | 0 🕺 💺 🔊 🚳 🖉                           | / 💷 🖸 🗹           | •                           | □湾Ⅱ□ & ^          | 🙀 🍽 <i>(C</i> , d)) | A 下午0 | )3:4 |

### 以下圖面為 108 年度各級學校資料

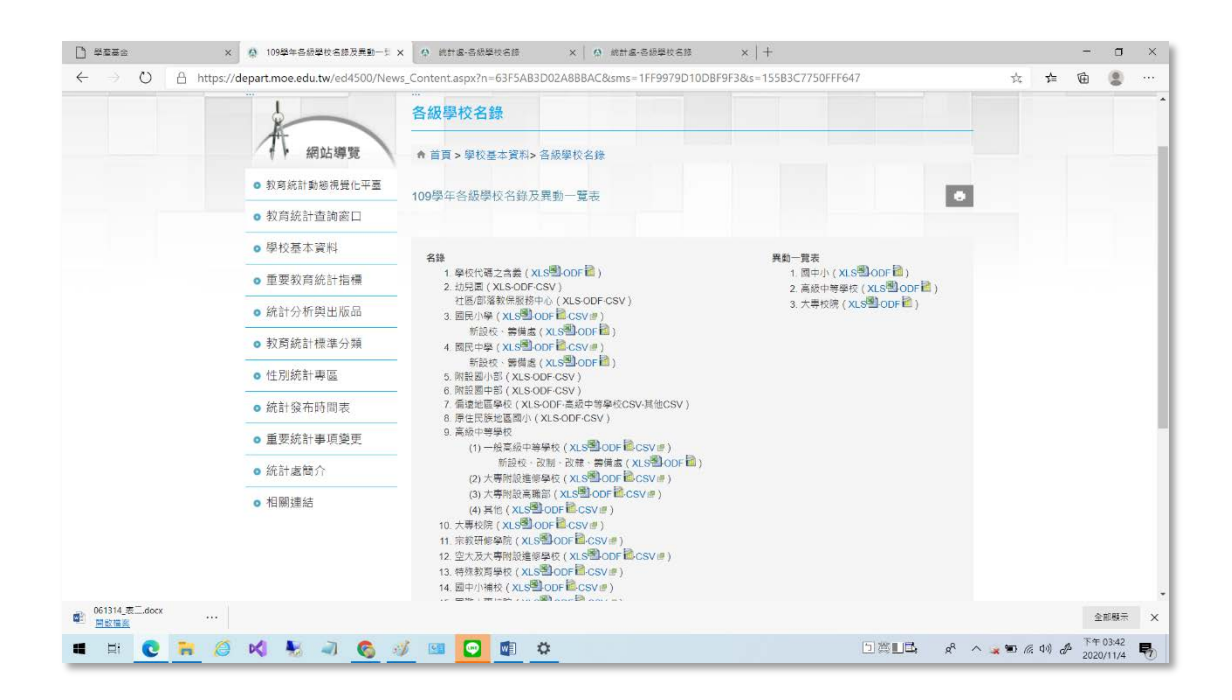

## 捌、 收據注意事項(此為大專院校申請版本)

一、 收據繳款人為教育部,事由:XXX 學年度學年度第 X 學期低收入戶學生助
 學金,此處若不慎錯誤,可以塗改,<u>塗改處需加蓋「職章」</u>若無則需退回。
 (1)抬頭需為<u>「教育部」</u>,不可為「教育部學產基金」、「財團法人教育部學

產基金」

(2) 「學年度」 需正確

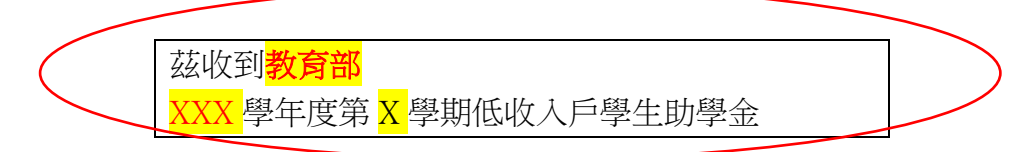

二、金額處「不可以塗改」,且大寫國字金額需正確,若有修正需退回「<u>重新開</u> 立」。尤其是「佰、仟」是有人字旁。「<u>貳」不</u>等於「貳」。

計新台幣(國字大寫): 元整,共計 人。
三、用印處:

- (1) 此處印章需為「職章」或「私章」。
- (2) 印章<u>格式需統一</u>。
- (3) 不可為「會計章」。
- (4) 不可以「重疊蓋章」。

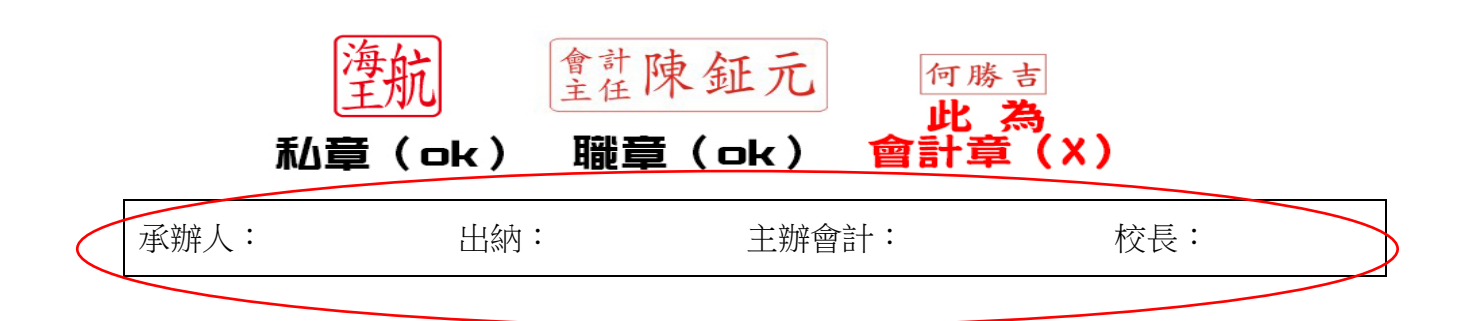

|      |      | 以为「份珊校트、⇒          | 生具「甘他職位」 |  |
|------|------|--------------------|----------|--|
|      |      |                    |          |  |
|      | 則希加蓋 | <b>飞為沃竹」</b> ,石無則著 |          |  |
| 承辦人: | 出納:  | 主辦會計:              | 校長:      |  |

五、匯款資料:

(一)需填寫匯款資料,銀行及分行代碼(7碼)及銀行分行需特別注意 有無填寫,<u>若無填寫則不撥款</u>且<u>需與網站上匯款資料相符</u>。

★ 銀行及分行代號查詢(7碼): https://www.fisc.com.tw/tc/service/branch.aspx

| 銀行及分行代號(7碼):                      | 銀行帳號(14碼內):               |
|-----------------------------------|---------------------------|
| 銀行名稱:                             | 帳戶名稱:                     |
| ★ 範例如下:                           |                           |
| <mark>銀行及分行代號(7碼):</mark> 0094011 | 銀行帳號(14碼內):40110300003200 |
| <b>銀行名稱:</b> 彰化商業銀行(南台中分行)        | 帳戶名稱:財團法人臺中市私立僑泰高級中學      |

(二)網站上匯款資料核對方法:

若有更換承辦人員,相關資料也需更新。

★ 路徑:http://moe.ctas.tc.edu.tw/→申請學校→登入→

學校資料 1. 選取

<sup>2.</sup>修正學校銀行資料

| 網站:    | http://www.ntnu.edu.tw |
|--------|------------------------|
| 學校人數:  | 6500                   |
| 承辦人電話: | 04-24063936#175        |
| 承辦人:   | 龍淸榮                    |
| 銀行代號:  | 1460050                |
| 銀行帳號:  | 0005003030666          |
| 銀行名稱:  | 台中二信東南分行               |

六、必須蓋「學校大印」, 無則需退回。

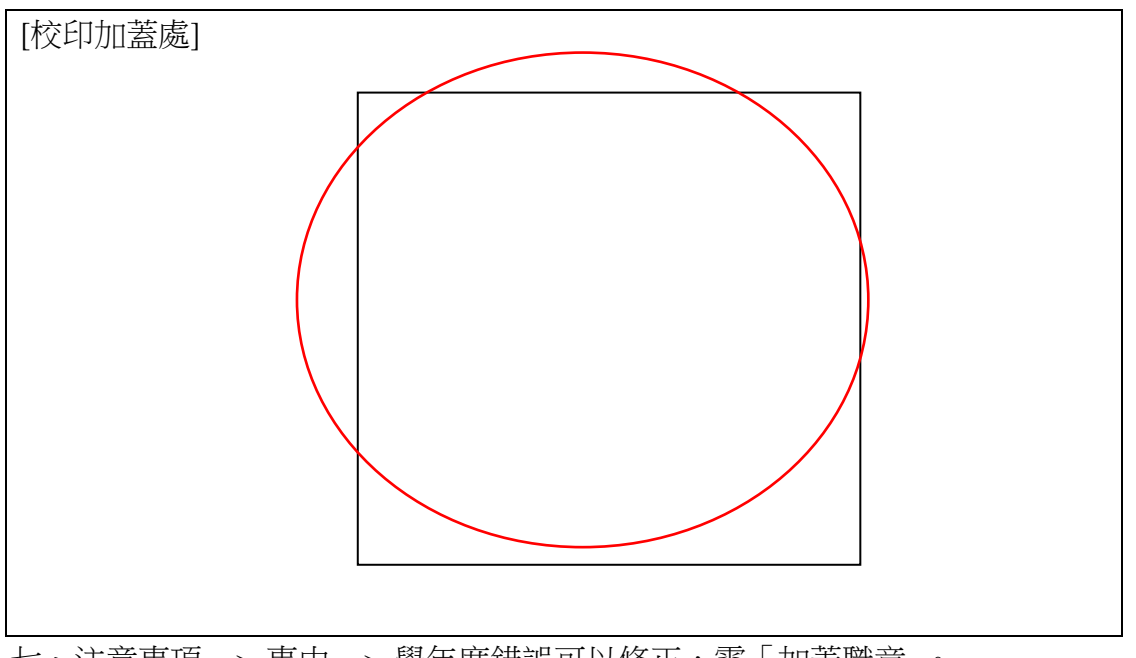

七、注意事項 → 事由 → 學年度錯誤可以修正,需「加蓋職章」。

| 注意事項:                                        |
|----------------------------------------------|
| 1.學校應加蓋校印,各主管應加蓋印章,校長印不可用代理。                 |
| 2.學校也可用校內收據開立,取代本收據,繳款人:教育部,事由(110學年度第1學期)   |
| 低收入戶學生助學金,並註明應匯入之銀行、帳號、戶名                    |
| 3.貴校如需留底,請自行影印存查。                            |
| 4.所有相關審查及核撥資訊請自行到網站查詢,網址為 moe.ctas.tc.edu.tw |
| 5. 各國中小及臺北、高雄、臺中、新北市、桃園五市高中職本領款收據, 請依各縣市政    |
| 府規定。                                         |